**Linda Janssens** BG LED Electronics 05 febr, 2019

Information given is indicative and needs validation in the end application by the integrator or customer. On request design-in support can be provided by Philips Lighting.

- The customer journey
- Philips MultiOne promise
- □ The building blocks
- □ Set up the configuration system
- Different applications different solutions
- □ Specific features/functionalities
- Future developments

## Customer journey

-

-

*The customer journey – tools and services* 

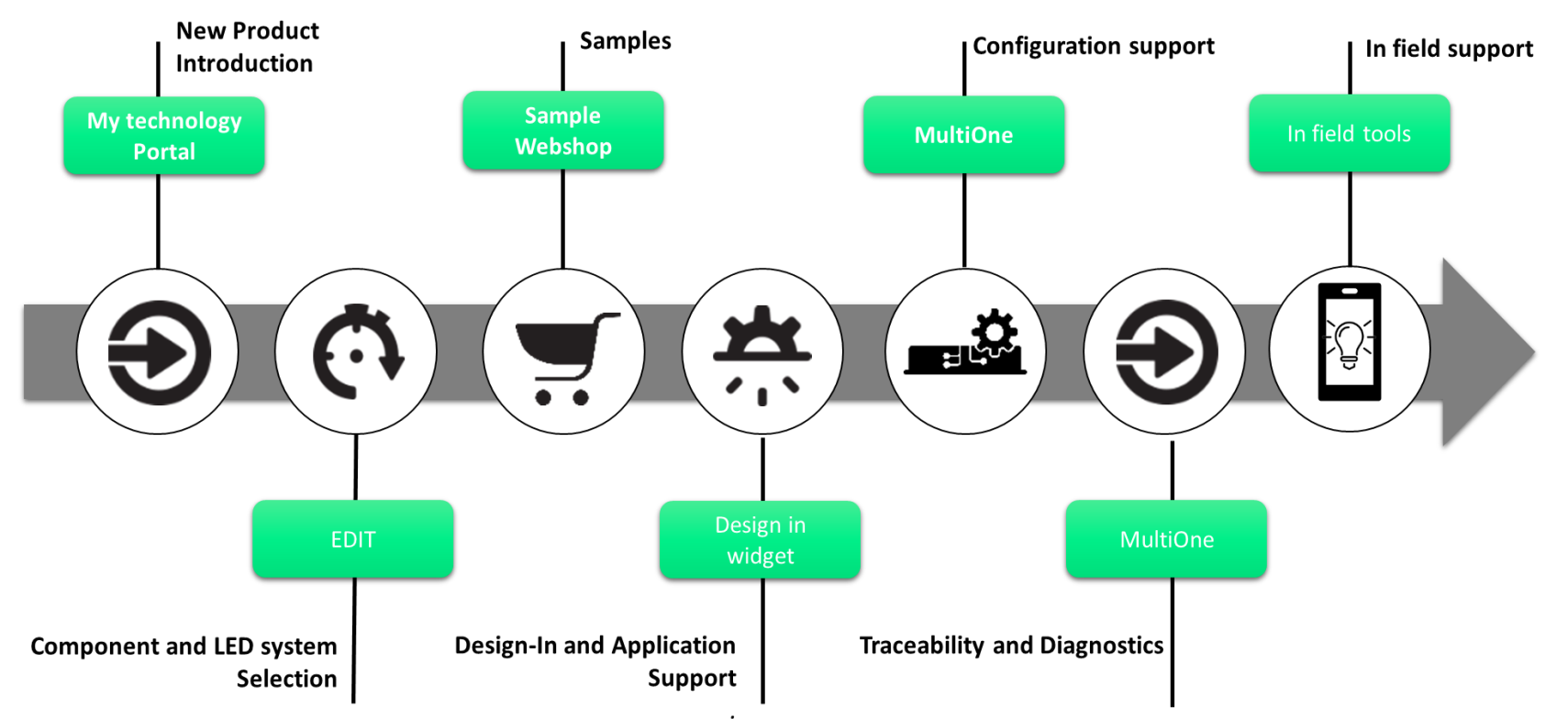

### MultiOne promise

-

Introduction: one tool

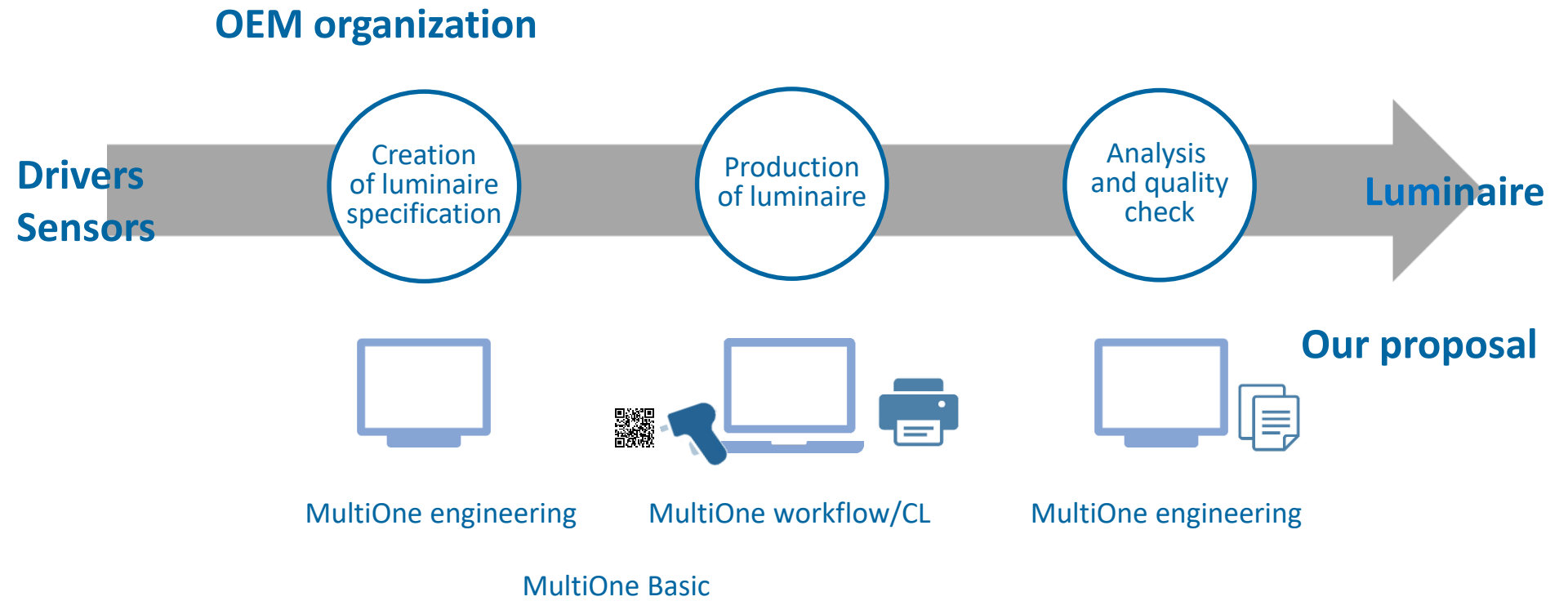

Introduction: feature set

Depending on the type of driver, a set of features and functionality is available

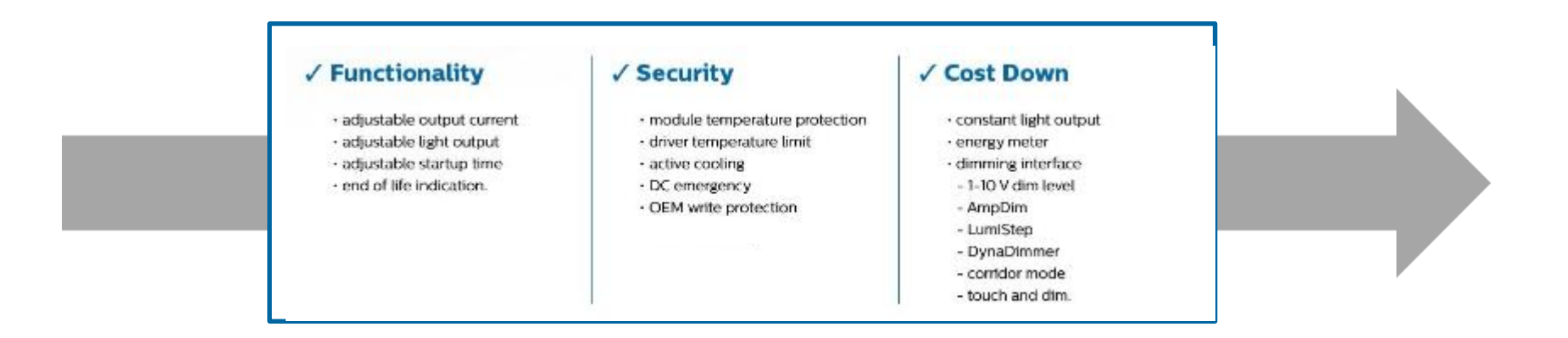

Added (Based on DiiA) Luminaire info – MB1

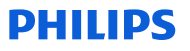

introduction: logging data

9

The collected information during configuration, can be used to set up traceability of product and process

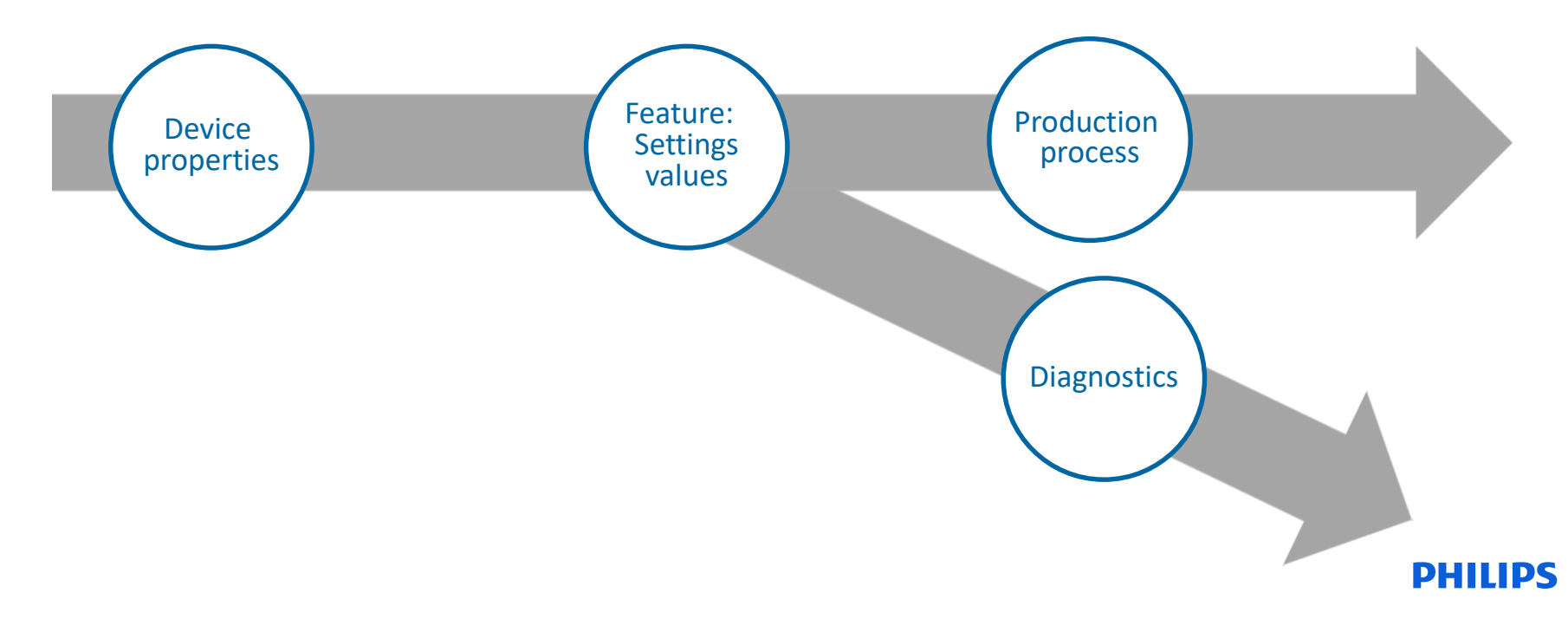

## Building blocks

-

**Building blocks** 

- Basic set-up:
- Our product portfolio (drivers, sensors...)
- Hardware
  - Windows operating PC with multiple USB ports
  - Interface (USB2...)
  - Other equipment (when needed): label printer, scanner ,..
- Software
  - MultiOne configuration packages
  - Device firmware

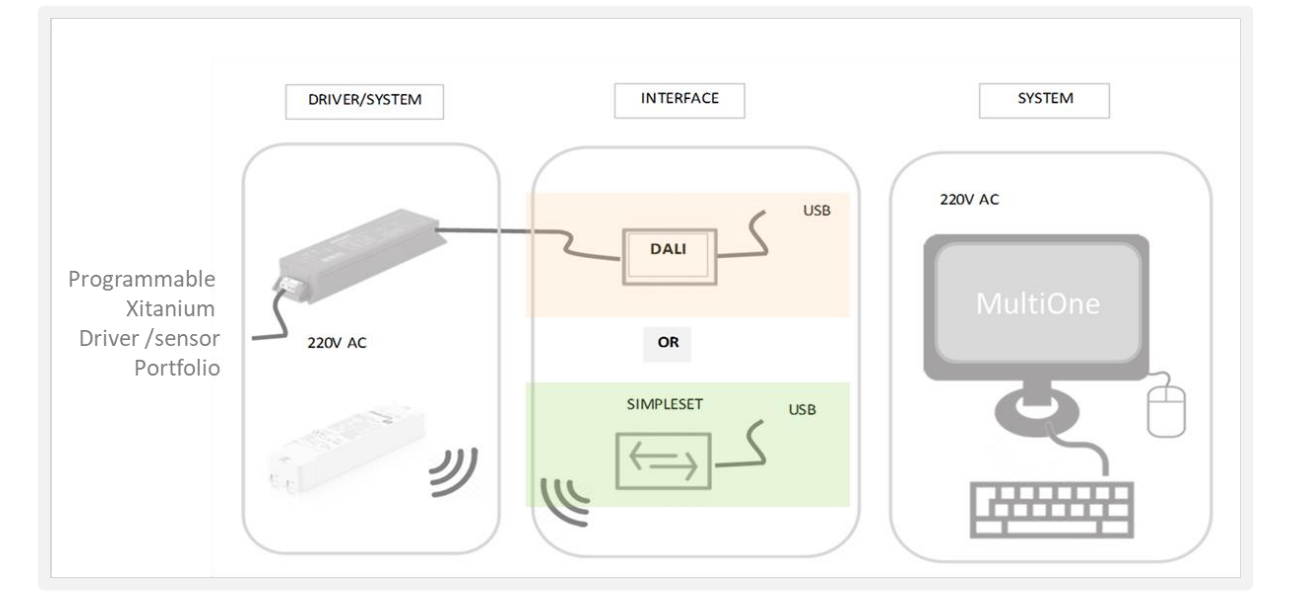

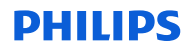

Building blocks - Technology

Interface technology trend

#### • SimpleSet (NFC)

- Robust solution with 4 years experience
- Reliable configuration in any stage of the lifecycle of the devices
- Standardization
  - NFC technology according standards
  - Use of FEIG tooling MD sig

#### • Flexible

Use of the best configuration method in each step (DALI, SimpleSet)

| How to configure with Philips                                                                                                    | Use of   | Setting/Read out<br>of                   |
|----------------------------------------------------------------------------------------------------|----------|------------------------------------------|
| Via resistor on driver<br>≻Rset, LEDset<br>≻High resolution, no discrete steps                                                    |          | Current                                  |
| Via DALI<br>≻Philips MultiOne configurator<br>≻Make use of DALI network                                                           | DALI     | Features<br>DALI commands<br>Diagnostics |
| Via SimpleSet (*)<br>>Philips MultiOne configurator<br>>Make use of NFC technology<br>>Wireless, power less, fast, any stage conf | Wireless | Current<br>Features<br>Diagnostics       |

\* SimpleSet technology is based on

- Wireless short range proximity based communication technology
- Based upon RFID technology at 13.56 MHz
- Standardized by the NFC Forum, protocol according ISO 15693
- Operating distance typical 1 cm to 10 cm

#### Building blocks - Interface

DALI

| Type of tool | Name                                              | 12 NC        | Details                                                                                                   |
|--------------|---------------------------------------------------|--------------|----------------------------------------------------------------------------------------------------|
| - AP         | LCN8600<br>Philips MultiOne Interface<br>USB2DALI | 913700346703 | -Single and Multiple configuration<br>-Used for DALI functionalities<br>-Device must be wired and powered |

|     | Type of tool | Name                                                   | 12 NC        | Components                                                                                                    | Distance                              | Position<br>antenna's | Engineering<br>Workflow<br>CommandLine | Basic |
|-----|--------------|--------------------------------------------------------|--------------|----------------------------------------------------------------------------------------------------|---------------------------------------|-----------------------|----------------------------------------|-------|
|     | K            | LCN9610<br>FEIG <u>MultiOne</u><br>SimpleSet Interface | 929000999406 | <ul><li>1 Tool</li><li>1 USB cable</li></ul>                                                                                                    | 1cm                                   | =                     | •                                      |       |
| NFC |              | LCN9620<br>FEIG <u>MultiOne</u><br>SimpleSet Interface | 929000999506 | <ul><li>1 Tool</li><li>1 USB cable</li></ul>                                                                                                    | 1cm                                   | Ξ                     | •                                      | •     |
|     | 12 2         | LCN9630<br>FEIG <u>MultiOne</u><br>SimpleSet Interface | 929001546306 | <ul> <li>Basic box:</li> <li>1 universal power connector</li> <li>1 power adapter cable</li> <li>1 reader (LCN 9630)</li> <li>1 USB cable</li> <li>1 antenna with cable</li> </ul> | 1 - 20cm<br>(depending on<br>antenna) | =<br>T                | •                                      | •     |

Basic blocks for configuration – driver portfolio

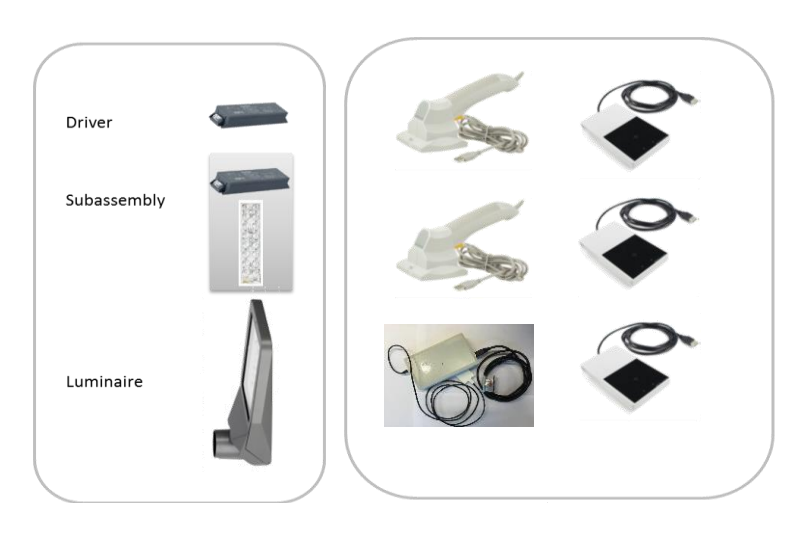

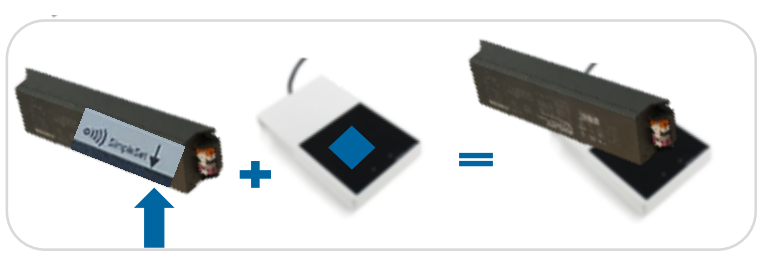

Configure driver/subassembly/luminaire guidelines

- Recognize SimpleSet by symbol
- Type of interface in driver supported device list
- Location of antenna depending on driver
- Driver wireless and powerless, single operation
- Not moving or sliding during configuration
- No metal housing around the antenna's
- Configuration time : 3s 8s
- Configuration by close *parallel contact* between the antenna's
- Distance depending on strength of antenna
- Design new luminaires => reachability of antenna

#### Building blocks – NFC antenna's

LCN 9630 – overview antenna solutions

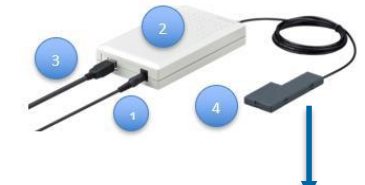

The basic box (LCN9630) consists of:

- 1. Power converter
- 2. NFC reader (LCN9630)
- 3. USB cable
- 4. Antenna with housing and cable

|   | Type of antenna | Name (FEIG)          | Use                                                                                                    |
|---|-----------------|----------------------|----------------------------------------------------------------------------------------------------|
| 1 |                 | ID ISC.ANT40/30      | PCB is build in Philips housing<br>Part of the LCN9630 box.<br>The code ID ISC.ANT40/30 contains<br>only the PCB |
| 2 |                 | ID ISC.ANT340/240    | Elegant flat table model of plastic                                                                              |
| 3 | O               | ID ISC.ANTH200/200   | Handheld model<br>Available with straight or angled<br>handle                                                    |
| 4 |                 | ID ISC.ANTS370/270-A | Table model with glass housing, for more industrial environment                                                  |

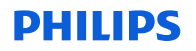

Conclusion: best fit

SimpleSet (NFC) Robust solution with 4 years experience Available in the total product portfolio Reliable configuration in any stage of the lifecycle of the devices Different solutions depending on application -> reader -> antenna

**Standardisation** NFC technology according standards Use of FEIG tooling – MD sig certified

#### Flexible

Use of the best configuration method in each step (DALI, SimpleSet) MultiOne engineering, MultiOne workflow and MultiOne Basic used in mix in the total process

#### **Building Blocks – Software**

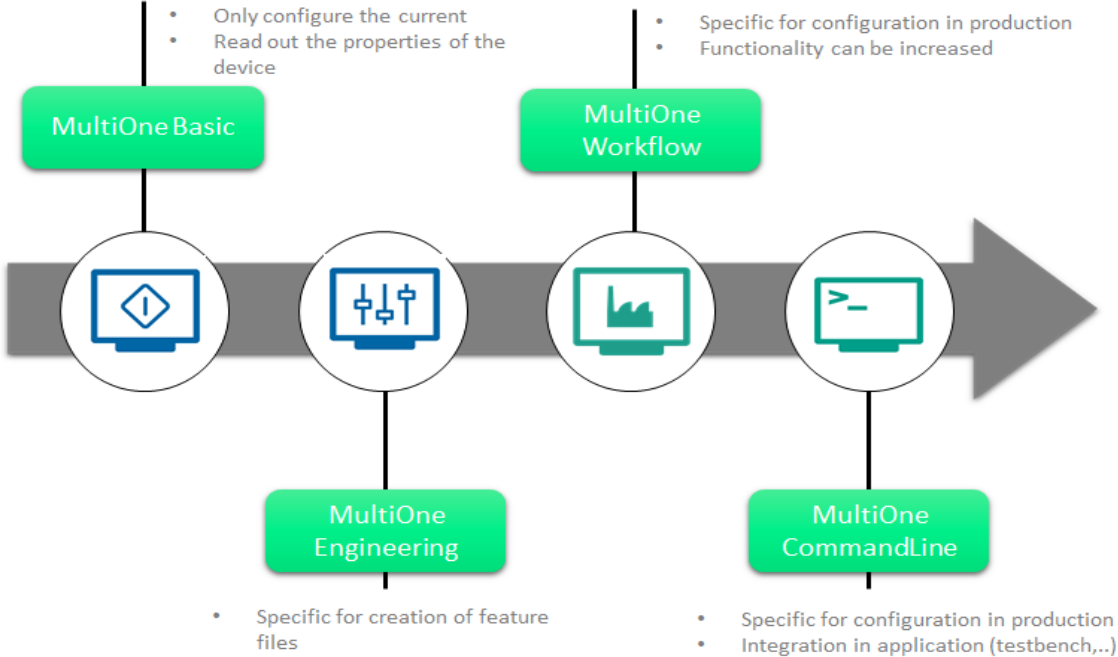

- Need to request User Software ۰ Kev
- Also use for analysis, diagnostics .
- Different DALI functionalities •

- of the customer

Building Blocks – Software

#### Production

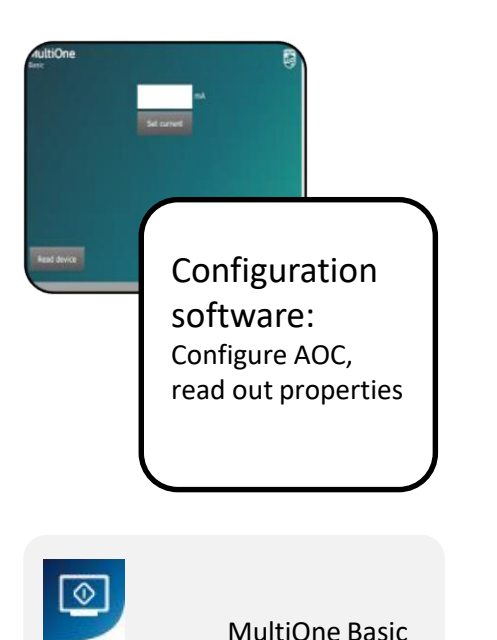

MultiOne Basic

- Free download from the My Technology Portal (create account)
- Specific to support configuration of AOC (LEDset replacement)
- Also used for quality read out properties
- No creation of feature files

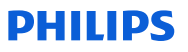

Basic blocks- Software

#### Development

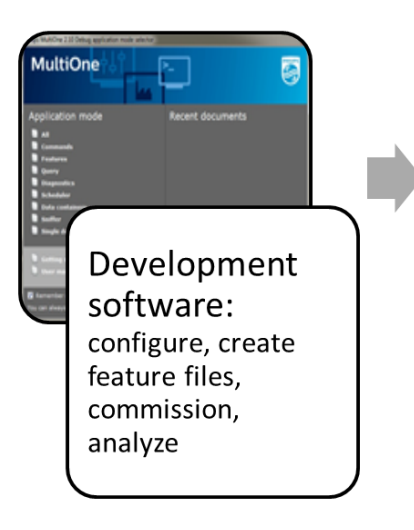

**4**84

MultiOne Engineering

MultiOne Engineering 3.10.2

- Release 4x/year
- Free download from website (www.philips.com/MultiOne)
- Specific for creation of feature files
- Also use for analysis and DALI

Type of feature files

- Requested features inclusive or exclusive driver
- All features inclusive or exclusive driver

Attention points:

- Need to request User Software Key
- 1 key for each computer
- Automatic request via website
- On line or off line activation
- Check your spam filter/firewall/...

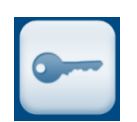

Basic blocks- Software

More then configuration of drivers - extra functionalities available

| Interface | Energy meter                                 | Diagnostics                                               | Installer                                               | Commands                                                                 | Scheduler               | Query                                               | Dali sniffer                                                     | Traceability                                                                                   |
|-----------|----------------------------------------------|-----------------------------------------------------------|---------------------------------------------------------|--------------------------------------------------------------------------|-------------------------|-----------------------------------------------------|------------------------------------------------------------------|------------------------------------------------------------------------------------------------|
| DALI      | $\checkmark$                                 | $\checkmark$                                              | $\checkmark$                                            | $\checkmark$                                                             | $\checkmark$            | $\checkmark$                                        | $\checkmark$                                                     | $\checkmark$                                                                                   |
| NFC       |                                              | $\checkmark$                                              | $\sim$                                                  |                                                                          |                         |                                                     |                                                                  |                                                                                                |
|           | Real time info<br>Only possible<br>with DALI | DALI: Real time<br>info<br>NFC: Info update<br>every hour | configure all<br>installer<br>features<br>(coded light) | Setting DALI<br>commands<br>102 (gear)<br>202<br>(emergency<br>lighting) | Writing DALI<br>scripts | execute a<br>number of<br>standard<br>DALI<br>query | Replaces the<br>free DALI<br>sniffers<br>available on<br>the web | How many<br>time is the<br>configuration<br>changed –<br>Signify<br>After sales<br>information |

Basic blocks- Software

#### Manufacturing

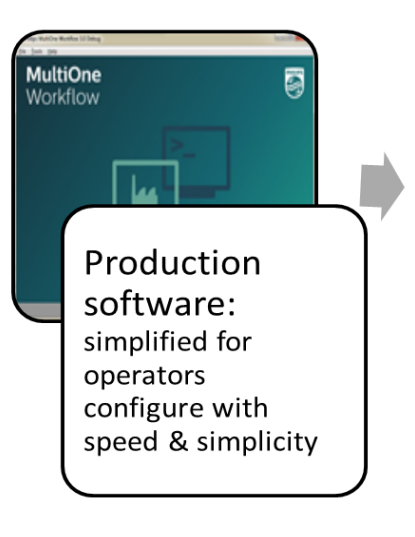

6

MultiOne Workflow

MultiOne workflow 3.10.2 - Command Line 3.10.2

- Release 4x/year
- Free download from website
- Specific for implementation in production
- 2 parts: GUI + CL

#### Create customized solutions

- Increase control during configuration
- Increased functionality (barcode, label printing, reporting,...)

Attention points:

- No User Software Key
- Automatic installation of FEIG up-to-date software

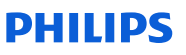

#### Set up the configuration system

Setting up the configuration system – work cell production

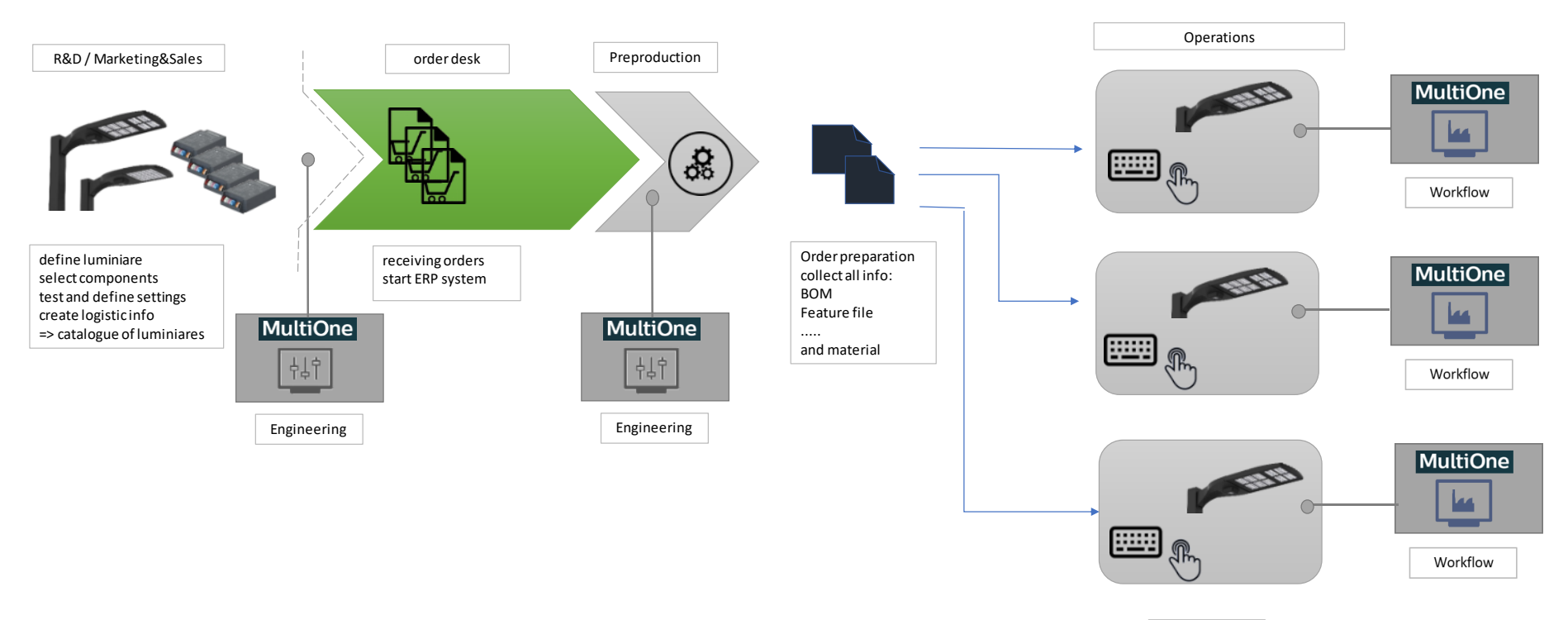

production configuration testing

Setting up the configuration system – in line production

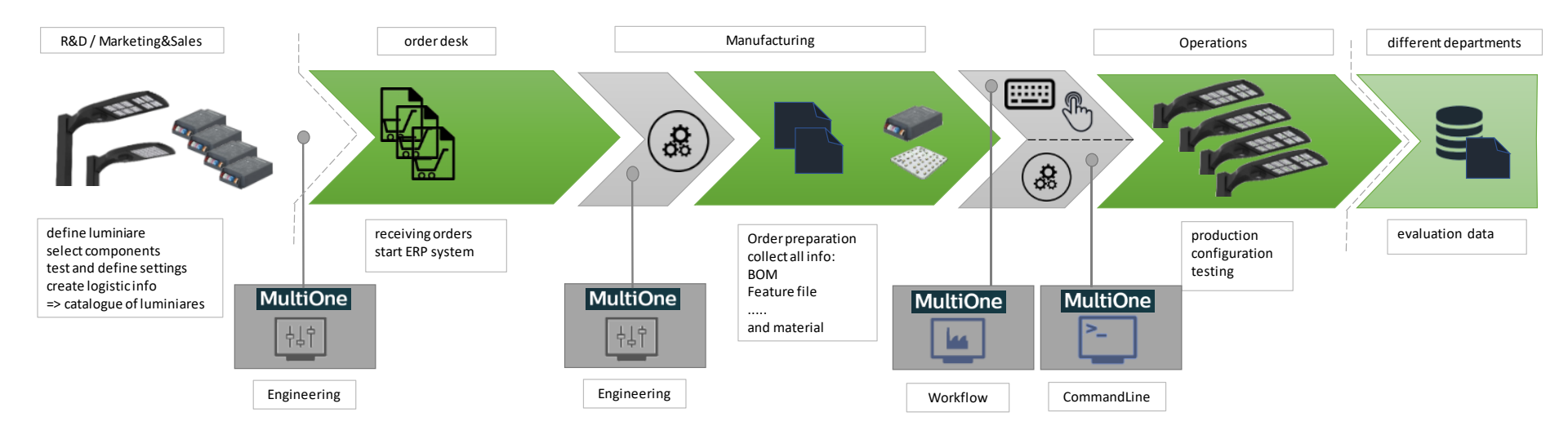

Setting up the configuration system – Basic

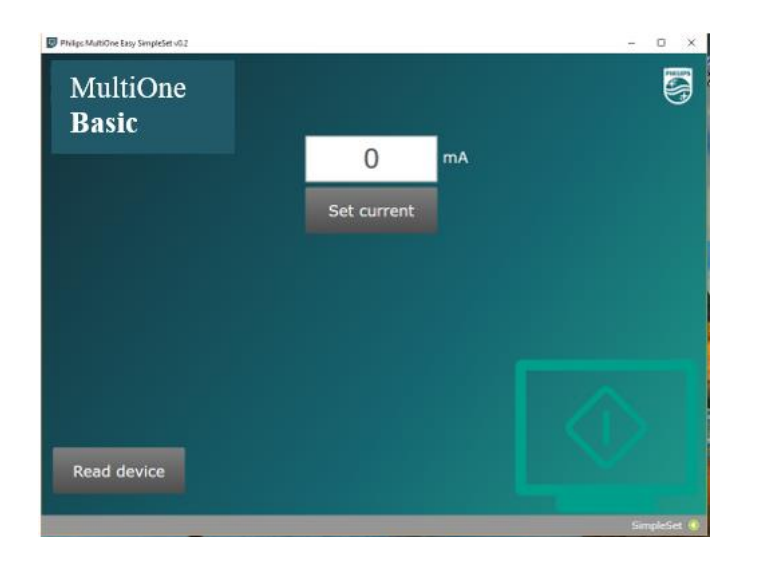

| MultiOne<br>Basic | () må<br>Set curret | 8 |  |
|-------------------|---------------------|---|--|
| Read device       |                     |   |  |

- Install the software
- Connect the interface tool
- Start working
  - Press read device
  - All properties of the driver are visible
  - Fill value of current to be set
  - Press set current
  - Wait until green V
  - Driver is programmed

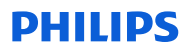

#### **Configure with MultiOne and SimpleSet** Setting up the configuration system – customized workflow

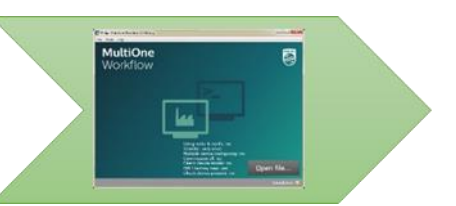

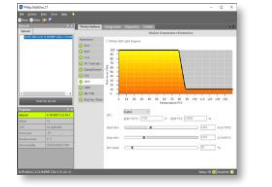

Barcode:

- Feature file (xml file)
- 2 custom fields
- quantity

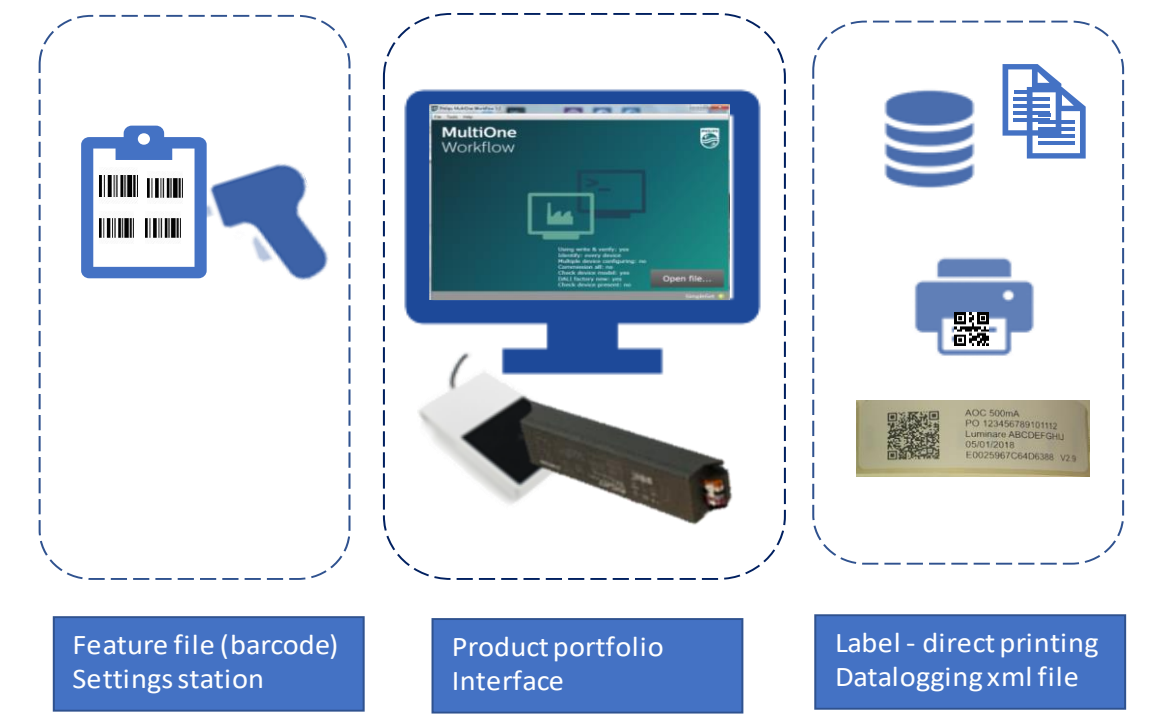

#### Datalogging (xml file):

- Driver info
- Features + values
- Production process

#### Label

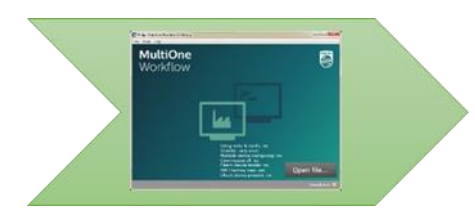

Setting up the configuration system – customized workflow

Barcode:

- Feature file (xml file)
- 2 custom fields
- quantity

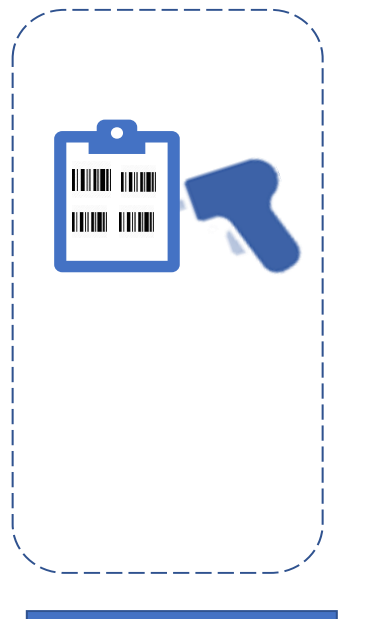

Feature file (barcode)

Barcode:

- Make use of a Barcode reader
- USB connection
- Keyboard mode
- 300dpi
- Plug and play

Type of reader we use in the set up : - Datalogic GD4130

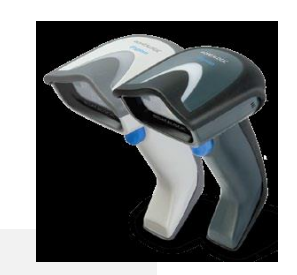

#### Setting up the configuration system – customized workflow

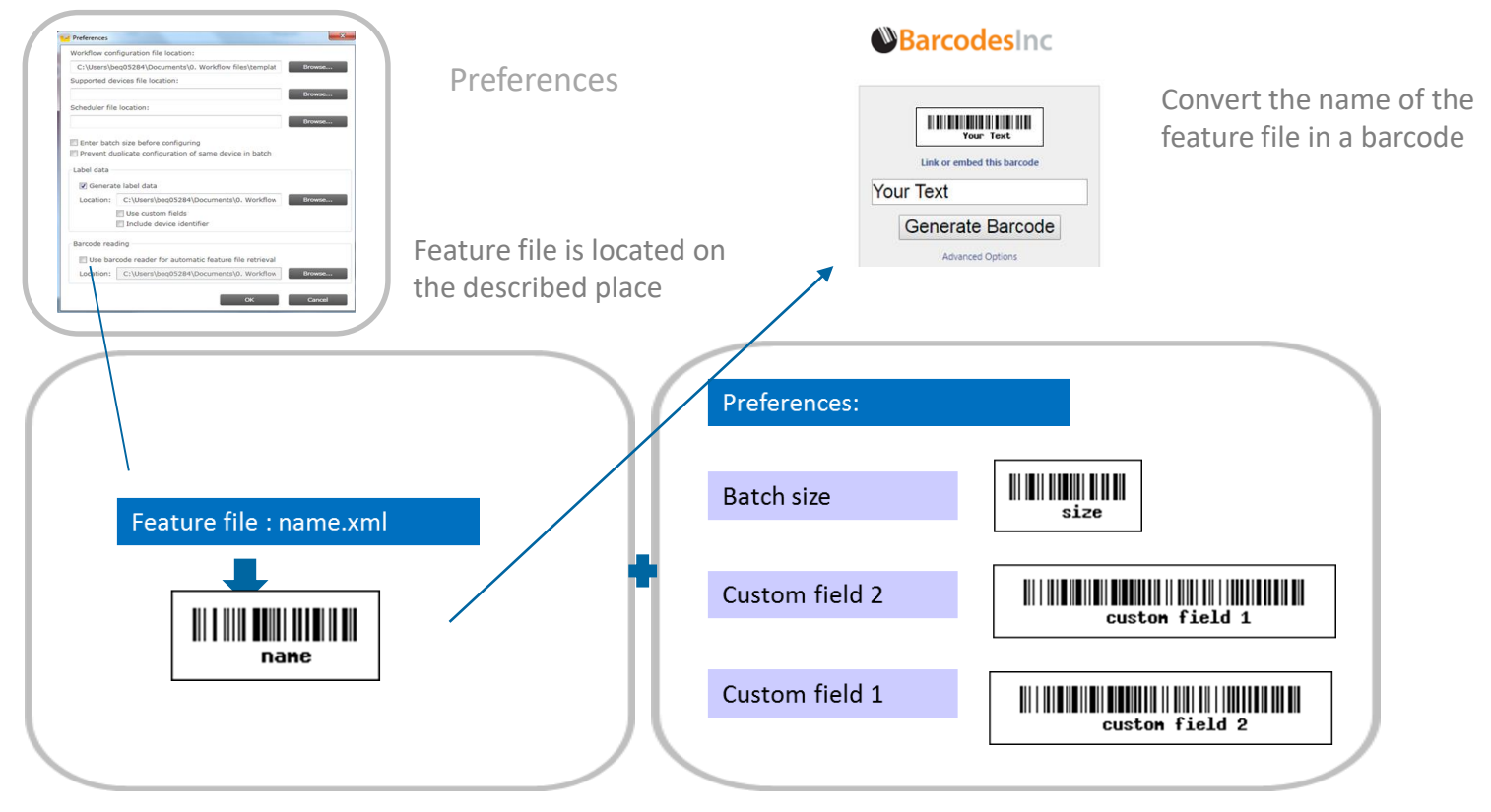

Setting up the configuration system – customized workflow

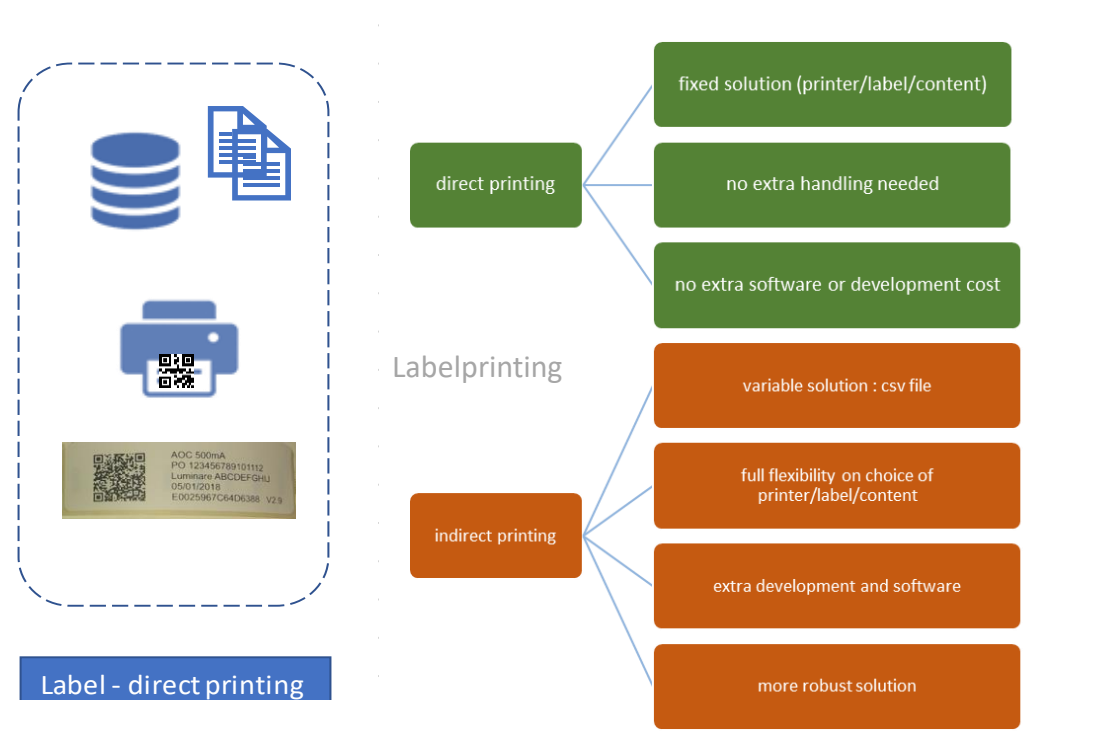

| Brand | Туре                  | Use                    |
|-------|-----------------------|------------------------|
| Dymo  | LabelWriter 450 Turbo | Low volume production  |
| Zebra | Zebra GX43-t          | High volume production |

MultiOne

Label printing needs software installed on PC:

- 1. Label lay-out software like NiceLabelPro
- 2. Label management software like Automation Manager+ Builder (automatic printing)

Example: Nicelabel + driver on the supported list of Nicelabel

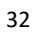

#### **Configure with MultiOne and SimpleSet** Setting up the configuration system – customized workflow

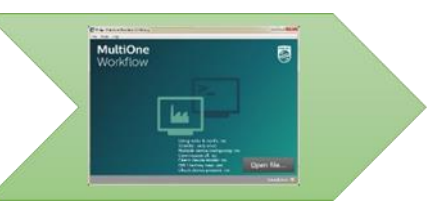

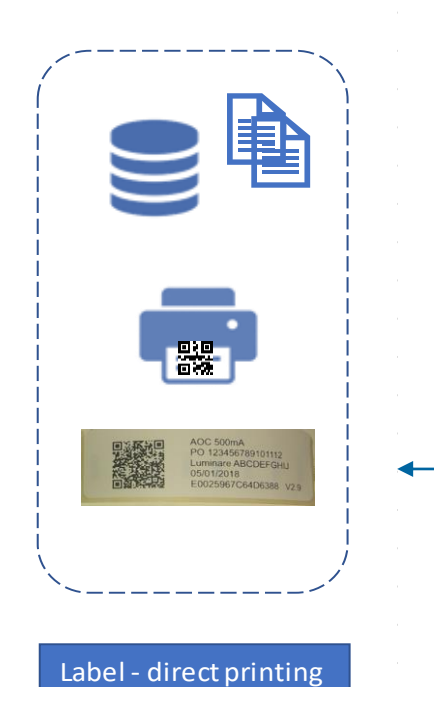

|                 | Label print preferences                 |  |  |  |  |  |  |  |
|-----------------|-----------------------------------------|--|--|--|--|--|--|--|
| General         | Direct printing                         |  |  |  |  |  |  |  |
| File locations  | Printer DYMO LabelWriter 450 - Refresh  |  |  |  |  |  |  |  |
| Configuration   |                                         |  |  |  |  |  |  |  |
| Label print     | Select label fields                     |  |  |  |  |  |  |  |
| Barcode reading | AOC (output current)                    |  |  |  |  |  |  |  |
| Data logging    | Custom field 1                          |  |  |  |  |  |  |  |
|                 | Custom field 2                          |  |  |  |  |  |  |  |
|                 | ✓ Date                                  |  |  |  |  |  |  |  |
|                 | ✓ Device unique ID                      |  |  |  |  |  |  |  |
|                 | Version                                 |  |  |  |  |  |  |  |
|                 | ☑ QR code                               |  |  |  |  |  |  |  |
|                 | Indirect printing (generate label data) |  |  |  |  |  |  |  |
|                 | Use custom fields                       |  |  |  |  |  |  |  |
|                 | <br>Include device identifier           |  |  |  |  |  |  |  |
|                 | Location: Browse                        |  |  |  |  |  |  |  |
|                 |                                         |  |  |  |  |  |  |  |
|                 | <u>O</u> K <u>C</u> ancel               |  |  |  |  |  |  |  |

### Specific features / functionality

| Tracaability                                                 |                    |              |      | xml version="1.0" encoding="UTF-8"?                                                                                                    |
|--------------------------------------------------------------|--------------------|--------------|------|----------------------------------------------------------------------------------------------------|
| тисеиртту                                                    |                    |              |      | <pre>&lt;Datalogging Version="1" xmlns:xsd="http://www.w3.org/2001/XMLSchema" xmlns:xsi="http://www.&lt;/pre&gt;</pre>                                                                                                    |
|                                                              |                    |              |      | - <device></device>                                                                                                    |
|                                                              |                    |              | /    | - <deviceinfo></deviceinfo>                                                                                                    |
| Datalogging:                                                 |                    |              |      | <pre><devicename>Xi LP 150W 0.3-1.0A SL 230V S240 sXt</devicename></pre>                                                                                                    |
| 00 0                                                         |                    |              |      | <pre><deviceversion>1.0</deviceversion></pre> /DeviceVersion>                                                                                                    |
| Name                                                         | Date modified      | Туре         | Size | <hardwareversion>Not applicable</hardwareversion>                                                                                                    |
| Batch-20180313T110117.xml                                    | 3/13/2018 11:01 AM | XML Document |      | <pre>&gt;&gt;&gt;&gt;&gt;&gt;&gt;&gt;&gt;&gt;&gt;&gt;&gt;&gt;&gt;&gt;&gt;&gt;&gt;&gt;&gt;&gt;&gt;&gt;&gt;&gt;&gt;&gt;&gt;&gt;&gt;&gt;&gt;&gt;&gt;</pre>                                                                                                    |
| Batch-20180313T150354.xml                                    | 3/13/2018 3:03 PM  | XML Document |      | <twelvenc>929000962706</twelvenc>                                                                                                    |
| Dav-80-20170321T175131.xml                                   | 9/5/2017 2:35 PM   | XML Document |      |                                                                                                    |
| Dav-116-20170426T122214.xml                                  | 9/5/2017.2:35 PM   | XML Document |      | - <features></features>                                                                                                    |
| Dav-143-20170523T122341.xml                                  | 9/5/2017 2:35 PM   | XML Document |      | 1 - <feature></feature>                                                                                                    |
| Dav-159-20170608T145440.xml                                  | 9/5/2017 2:35 PM   | XML Document |      | 1 - <b><aoc></aoc></b>                                                                                                    |
| Dav-164-20170613T173222.xml                                  | 9/5/2017 2:35 PM   | XML Document |      | <enabled>True</enabled>                                                                                                    |
| Dav-166-20170615T131246.xml                                  | 9/5/2017 2:35 PM   | XMI Document |      | <current>600</current>                                                                                                    |
| Dav-174-20170623T135526.xml                                  | 9/5/2017 2:35 PM   | XML Document |      | 1                                                                                                    |
| Day-177-20170626T135337 xml                                  | 9/5/2017 2:35 PM   | XML Document |      |                                                                                                    |
| Week-26-20170628T110213.xml                                  | 9/5/2017 2:35 PM   | XML Document | 1/   |                                                                                                    |
| Xi FP 40W 0.3-1.0A SNLDAE 230V S175 sXt-20170320T163615.xml  | 9/5/2017 2:35 PM   | XML Document |      | - <configurationdata></configurationdata>                                                                                                    |
| Xi FP 40W 0.3-1.0A SNLDAE 230V S175 sXt-20170320T163658.xml  | 9/5/2017 2:35 PM   | XML Document |      | < Date lime > 201/-06-28111:02:13                                                                                                    |
|                                                              | 9/5/2017 2:35 PM   | XML Document |      | <scheurerfile files\2_product="" files\ta<="" sstins_c:\users\bag05294\decuments\0_workflow="" td=""></scheurerfile>                                                                                                    |
| Xi SR 150W 0.2-0.7A SNEMP 230V S240 sXt-20170628T172442.xml  | 9/5/2017 2:35 PM   | XML Document |      | <pre>createrinetcaship(c, users beguszer bocuments (b, worknow mes (z, product mes (te<br/><pre>createrinetcaship(c, users beguszer bocuments (b, worknow mes (z, product mes (te<br/><pre>createrinetcaship(c, users beguszer bocuments (b, worknow mes (z, product mes (te<br/><pre>createrinetcaship(c, users beguszer bocuments (b, worknow mes (z, product mes (te<br/><pre>createrinetcaship(c, users beguszer bocuments (b, worknow mes (z, product mes (te<br/><pre>createrinetcaship(c, users beguszer bocuments (b, worknow mes (z, product mes (te<br/><pre>createrinetcaship(c, users bocuments (b, worknow mes (z, product mes (te<br/><pre>createrinetcaship(c, users bocuments (b, worknow mes (z, product mes (te<br/><pre>createrinetcaship(c, users bocuments (b, worknow mes (z, product mes (te<br/><pre>createrinetcaship(c, users bocuments (b, worknow mes (z, product mes (te<br/><pre>createrinetcaship(c, users bocuments (b, product mes (te)))</pre></pre></pre></pre></pre></pre></pre></pre></pre></pre></pre>                                                                                                    |
|                                                              | 9/5/2017 2:35 PM   | XML Document |      |                                                                                                    |
| Xi SR 150W 0.2-0.7A SNEMP 230V S240 sXt-20170628T172504.xml  | 9/5/2017 2:35 PM   | XML Document |      | < BatchSize>1                                                                                                    |
|                                                              | 3/2/2018 8:29 AM   | XML Document |      | <batchprogress>1</batchprogress>                                                                                                    |
| Titanium 35W 0.08-0.35A 150V S 230V-20180302T082926.xml      | 3/2/2018 8:29 AM   | XML Document |      |                                                                                                    |
|                                                              | 3/2/2018 8:29 AM   | XML Document |      | - <customfields></customfields>                                                                                                    |
| Xitanium 35W 0.08-0.35A 150V S 230V-20180302T082933.xml      | 3/2/2018 8:29 AM   | XML Document |      | <customfield1></customfield1>                                                                                                    |
|                                                              | 3/2/2018 7:57 AM   | XML Document |      | <customfield2></customfield2>                                                                                                    |
| Xitanium 60W 0.08-0.35A 300V S 230V-20180302T082909.xml      | 3/2/2018 8:29 AM   | XML Document |      |                                                                                                    |
| Xitanium 100W 0.15-0.5A 300V SR 230V iXt-20170628T172600.xml | 9/5/2017 2:35 PM   | XML Document |      | - <workflowconfiguration></workflowconfiguration>                                                                                                    |
| Xitanium 100W 0.15-0.5A 300V SR 230V iXt-20170628T172608.xml | 9/5/2017 2:35 PM   | XML Document |      | <workflowversion>3.4.32.39105</workflowversion>                                                                                                    |
| Xitanium 100W 0.15-0.5A 300V SR 230V iXt-20170628T172615.xml | 9/5/2017 2:35 PM   | XML Document |      | <workflowtype>Philips MultiOne Workflow 3.4 </workflowtype>                                                                                                    |
|                                                              |                    |              |      | <hielocation> C: \USERS\beqU5284\Documents\0. Workflow files\1. Templates\7. Workflow files\1. Templates\7. Workflow fil</hielocation> |
|                                                              |                    |              |      | ariverinto.txt                                                                                                    |

<Verify>true</Verify>

| •                                                                                     |                                      |                     |                                      |                                        |                   |                                            |                              |           |                  |            |                        |                                             |                  |
|---------------------------------------------------------------------------------------|--------------------------------------|---------------------|--------------------------------------|----------------------------------------|-------------------|--------------------------------------------|------------------------------|-----------|------------------|------------|------------------------|---------------------------------------------|------------------|
| Tracoa                                                                                | hility                               |                     |                                      |                                        |                   |                                            | Device.DeviceInf             | o 🗤       | Device.Fea       | tures      | h라 🛄 Device.Confi      | igurationData                               |                  |
| Писси                                                                                 | Dinty                                |                     |                                      |                                        |                   |                                            |                              |           |                  |            |                        | Ź↓                                          |                  |
| ) atala ariu                                                                          |                                      | 0.0.101             |                                      |                                        | 24                |                                            |                              |           | Expand           | O Aggre    | gate                   |                                             |                  |
| Jataloggir                                                                            | ng: xmi                              | con                 | /ersioi                              | n to xi                                | Х                 |                                            |                              |           | ✓ (Select        | All Colun  | nns)                   |                                             |                  |
|                                                                                       |                                      |                     |                                      |                                        |                   |                                            |                              |           | ✓ Device         | Name       |                        |                                             |                  |
|                                                                                       |                                      |                     |                                      |                                        |                   |                                            |                              |           | ✓ Device         | Version    |                        |                                             |                  |
|                                                                                       |                                      |                     |                                      |                                        |                   |                                            |                              |           | ✓ Hardwa         | areVersio  | n                      |                                             |                  |
| Device (+) 1                                                                          | 2. Attribute/Version                 | -                   |                                      |                                        |                   |                                            |                              |           | ✓ Firmwa         | areRevisio | n                      |                                             |                  |
| Table                                                                                 | -3 Attribute.version                 |                     |                                      | AL                                     |                   |                                            |                              |           | ✓ Device         | Identifier |                        |                                             |                  |
| ]                                                                                     |                                      |                     |                                      | Z↓                                     |                   |                                            |                              |           | ✓ Twelve         | Nc         |                        |                                             |                  |
|                                                                                       | Expand O Aggin                       | regate              |                                      |                                        |                   |                                            |                              |           |                  |            |                        |                                             |                  |
|                                                                                       | ✓ (Select All Colu                   | umns)               |                                      |                                        |                   | ABC                                        |                              |           |                  | i vi       | ce.DeviceInfo.TwelveNc | <ul> <li>ABC<br/>123 Device.Feat</li> </ul> | ures.Feature গাল |
|                                                                                       | ✓ DeviceInfo                         |                     |                                      |                                        |                   | 123 Device.DeviceInfo                      | .TwelveNc 💌                  | Device.Fe | atures 10        | L [        | 1                      |                                             | A                |
|                                                                                       | ✓ Features                           | Data                |                                      |                                        |                   |                                            |                              |           | ₽↓               |            |                        |                                             | 2.*              |
|                                                                                       | Configuration                        | Jala                |                                      |                                        |                   | Expand                                     | Aggregate                    |           |                  |            | Expand O Agg           | gregate                                     |                  |
|                                                                                       |                                      |                     |                                      |                                        |                   | ✓ (Select All                              | Columns)                     |           |                  |            | ✓ (Select All Col      | lumns)                                      |                  |
|                                                                                       |                                      |                     |                                      |                                        |                   | ✓ Feature                                  | columns,                     |           |                  |            | ▲ AOC                  |                                             |                  |
|                                                                                       |                                      |                     |                                      |                                        |                   |                                            |                              |           |                  |            |                        |                                             |                  |
|                                                                                       |                                      |                     |                                      |                                        |                   |                                            |                              |           |                  | 🔲 🛄 Devi   | ce.ConfigurationData   | 4112                                        |                  |
|                                                                                       |                                      |                     |                                      |                                        |                   |                                            |                              |           |                  |            | Ź                      | · 🔶                                         |                  |
| ice.DeviceInfo.DeviceName 💌 Devi                                                      | ice.DeviceInf 🔽 Device.DeviceInfo.H: | ardw 💌 Device.Devic | ein 💌 Device.DeviceInfo.Dev          | 🔽 Device.Devicetr 🔽 Devic              | e.Featur 🔻 Device | .Features Device.Configuration             | e.Cor                        | Expan     | d 🔿 Aggreg       | ate        |                        |                                             |                  |
| 150W 0.3-1.0A SL 230V S240 sXt 1.0<br>150W 0.3-1.0A SL 230V S240 sXt 1.0              | Not applicable<br>Not applicable     | 1453<br>1453        | E00258E2A7D6406D<br>E00258E2A7D6406D | 929000962706 True<br>929000962706 True | 600               | 2017-06-28T11:02:13<br>2017-06-28T11:02:48 | C:\Users\bec<br>C:\Users\bec | -         |                  |            |                        |                                             |                  |
| 150W 0.3-1.0A SL 230V 5240 sXt 1.0                                                    | Not applicable                       | 1453                | E00258E2A7D6406D                     | 929000962706 True                      | 600               | 2017-06-28T11:02:53                        | C:\Users\bec                 | ✓ (Se     | lect All Colum   | ns)        |                        |                                             |                  |
| 1.0 x 150W 0.3-1.0A SL 230V S240 SXt 1.0                                              | Not applicable<br>Not applicable     | 1453                | E00258E2A7D6406D<br>E0024D5013433485 | 929000962706 True<br>929001507506      | 600               | 2017-06-28T17:30:14<br>2017-06-28T17:30:43 | C:\Users\bec                 |           | T:               |            |                        |                                             |                  |
| 150W 0.2-0.7A SNEMP 230V S240 sXt 0.2                                                 | Not applicable                       | 5191                | E0024D5013433485                     | 929001507506                           |                   | 2017-06-28T17:30:43                        | C:\Users\bec                 | ⊻ Dat     | lenme            |            |                        |                                             |                  |
| 150W 0.2-0.7A SNEMP 230V 5240 sXt 0.2<br>150W 0.2-0.7A SNEMP 230V 5240 sXt 0.2        | Not applicable<br>Not applicable     | 5191                | E0024D5013433485<br>E0024D5013433485 | 929001507506 929001507506              |                   | 2017-06-28T17:30:43<br>2017-06-28T17:30:43 | C:\Users\bec<br>C:\Users\bec | ✓ Sch     | nedulerFile      |            |                        |                                             |                  |
| 150W 0.2-0.7A SNEMP 230V S240 sXt 0.2                                                 | Not applicable                       | 5191                | E0024D5013433485                     | 929001507506 True                      | 700               | 2017-06-28T17:30:43                        | C:\Users\bec                 |           |                  |            |                        |                                             |                  |
| 150W 0.2-0.7A SNEMP 230V S240 sXt 0.2                                                 | Not applicable                       | 5191                | E0024D5013433485                     | 929001507506                           |                   | 2017-06-28T17:30:43                        | C:\Users\bec                 | ✓ Fea     | atureFileLocatio | on         |                        |                                             |                  |
| 150W 0.2-0.7A SNEMP 230V 5240 SXt 0.2<br>150W 0.2-0.7A SNEMP 230V 5240 SXt 0.2        | Not applicable                       | 5191                | E0024D5013433485                     | 929001507506                           |                   | 2017-06-28117:30:43 2017-06-28117:30:43    | C:\Users\bec                 | Dro       | tocol            |            |                        |                                             |                  |
| 150W 0.2-0.7A SNEMP 230V S240 sXt 0.2                                                 | Not applicable                       | 5191                | E0024D5013433485                     | 929001507506                           |                   | 2017-06-28717:30:43                        | C:\Users\bec                 | Pro       | 1000             |            |                        |                                             |                  |
| 1 150W 0.2-0.7A SNEMP 230V S240 sXt 0.2                                               | Not applicable                       | 5191                | E0024D5013433485                     | 929001507506                           |                   | 2017-06-28T17:30:43                        | C:\Users\bec                 | ✓ Bat     | chinfo           |            |                        |                                             |                  |
| 2 150W 0.2-0.7A SNEMP 230V 5240 SXt 0.2<br>2 150W 0.3-1.0A SL 230V 5240 sXt 1.0       | Not applicable                       | 1453                | E002405013433485<br>E00258E2A7D6406D | 929000962706 True                      | 300               | 2017-06-28117:30:43 2017-06-28117:30:59    | C:\Users\bec                 |           |                  |            |                        |                                             |                  |
| 150W 0.2-0.7A SNEMP 230V 5240 sXt 0.2                                                 | Not applicable                       | 5191                | E0024D5013433485                     | 929001507506 True                      | 300               | 2017-06-28T17:31:16                        | C:\Users\bec                 | ✓ Cus     | stomFields       |            |                        |                                             |                  |
| 150W 0.3-1.0A SL 230V S240 sXt 1.0                                                    | Not applicable                       | 1453                | E00258E2A7D6406D                     | 929000962706 True                      | 300               | 2017-06-28T17:32:59                        | C:\Users\bec                 | -Z 34/-   | al flan Can firm |            |                        |                                             | DLIIIF           |
| R 150W 0.2-0.7A SNEMP 230V SR 230V IXt 2.1<br>8 150W 0.2-0.7A SNEMP 230V S240 sXt 0.2 | Not applicable                       | 5191                | E0024D8E77C83B57<br>E0024D5013433485 | 929001507506 True                      | 300               | 2017-06-28117:33:05                        | C:\Users\bec                 | ⊻ wo      | rknowConfigu     | iration    |                        |                                             | PHILIP           |
| nium 100W 0.15-0.5A 300V SR 230V iXt 2.1                                              | Not applicable                       | 8812                | E0024D8E77C83B57                     | 929001540806                           |                   | 2017-06-28T17:33:33                        | C:\Users\bec                 |           |                  |            |                        | 1                                           |                  |

Traceability

#### Information free to use and available in the datalogging :

Product

| DeviceName       |
|------------------|
| DeviceVersion    |
| FirmwareRevision |
| DeviceIdentifier |
| TwelveNc         |
|                  |
| Feature 1        |
| setting 1        |
| setting 2        |
| Feature 2        |
|                  |
|                  |
| Feature          |

#### Production

| DateTime              |  |
|-----------------------|--|
| BatchSize             |  |
| BatchProgress         |  |
| Production successful |  |

| scheduler file location |
|-------------------------|
| FeatureFileLocation     |
| Protocol                |
| WorkflowType            |
| Verify                  |
| IdentifyAlways          |
| MultiDevice             |
| CommissionAll           |
| CheckDevicemodel        |
| DaliFactoryNew          |
| CheckDevicePresent      |

#### Customer

CustomField1 CustomField2

Traceability

Feature Luminaire info MB1

| Content format ID:     | Unformatted content $\sim$ |                  |
|------------------------|----------------------------|------------------|
| GTIN (EAN13):          | 9999999999999              |                  |
| Identification number: | 18446744073709551615       | □ Use device UID |
| Additional info (101): | Some extra information     |                  |

- contains three mandatory fields:
  - Content format ID -> select the content format,
  - GTIN of the luminaire (13 digits)
  - Identification number of the luminaire (up till 15 digits)
     ->used as traceability information for OEMs
- Depending on Content format ID -> additional fields are available for storing more detailed information

#### More info in separate presentation

#### Future development - API

2

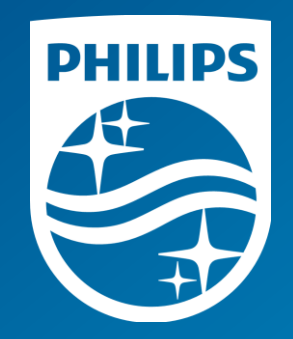

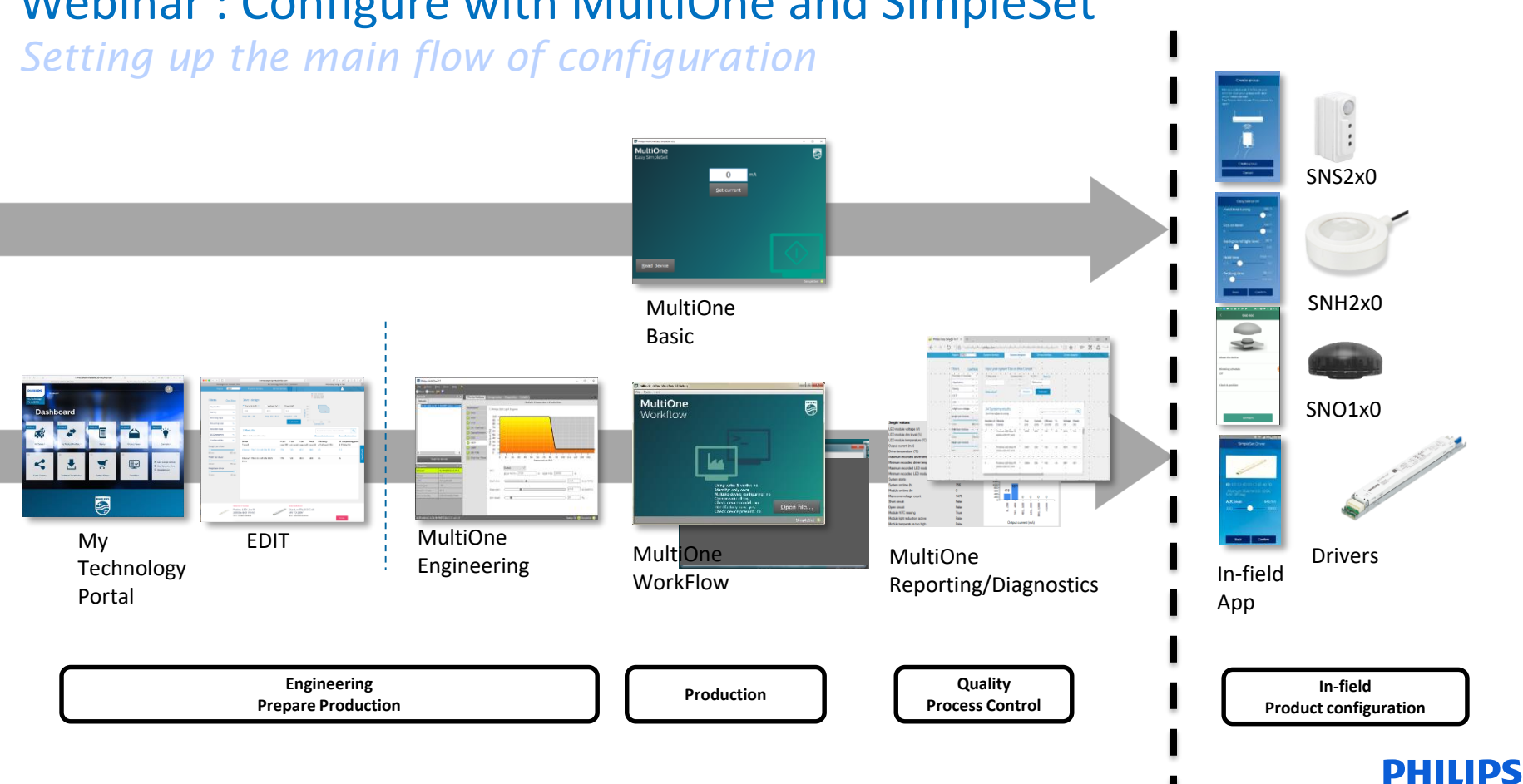

## Webinar : Configure with MultiOne and SimpleSet